WAKE COUNTY TECHNOLOGY SERVICES PUBLIC SCHOOL SYSTEM WakeID Portal: Initial Password Reset for Grades 3-5

New for the 2019-20 school year, students in grades 3-5 will be required to change their WakeID password. Previously, these students were able to use their student ID as their password. Creating a unique password will improve security for these students. Learn more about WakeID at <a href="http://mywakeid.wcpss.net">http://mywakeid.wcpss.net</a>.

IMPORTANT: Students DO NOT need to claim their WakeID account.

- 1. Using Google Chrome or Firefox, visit <u>http://wakeid.wcpss.net</u>.
- 2. Click Select User Type and choose Student.
- 3. Enter your **WakeID**. (e.g. jrsmith7)
- 4. Click **Continue to Log In**.
- 5. Enter your WakeID Password.
  - The default password is your student ID number.
- 6. Click **Continue to Log In**.
- 7. Click CLICK HERE to change your password.
  - **NOTE**: Link will only display after valid credentials are submitted.

|   | Enter your WakeID credentials to Log In           |
|---|---------------------------------------------------|
| 2 | Select User Type   Select User Type Staff Student |
| 3 | jrsmith7                                          |
| 4 | Continue to Log In >                              |
|   | Start Over 🔿                                      |

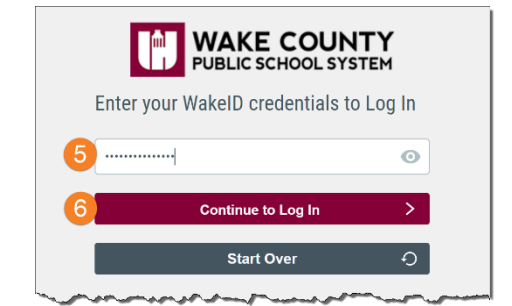

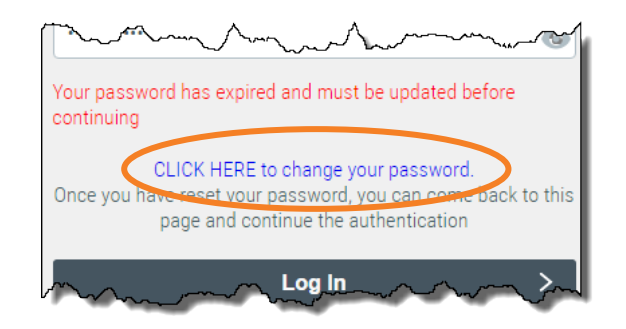

- 8. Update your **password**.
  - Follow Password Requirements displayed.
  - Cannot be the student ID.
  - Enter your **new password** in both form fields.
  - **NOTE:** Your **WakeID password** is **one password** that allows access to multiple WCPSS applications.
- 9. Click Next.

Click Close.

10.

| at least 6 characters long     at least one letter |      |   |
|----------------------------------------------------|------|---|
|                                                    |      | 0 |
|                                                    |      | 0 |
|                                                    | Next | 0 |

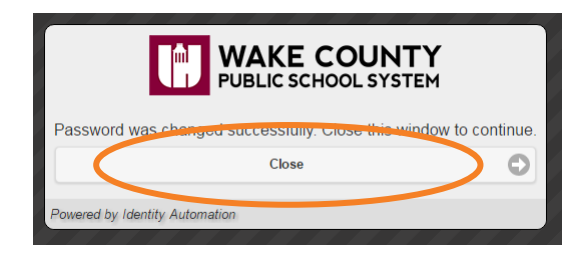

Initial password reset is **complete**.

- **NEVER share** this password with others.
- Return to <u>http://wakeid.wcpss.net</u> to login.